# NOISY Launcher 설치 안내 (Mac)

# 런처 다운로드(1/2)

#### Mac 로고 아래 [다운로드] 버튼을 클릭하여 <u>NOISY Launcher 설치 파일</u>을 다운로드 합니다. 인터넷 환경에 따라 1분 ~ 5분 정도 소요될 수 있습니다.

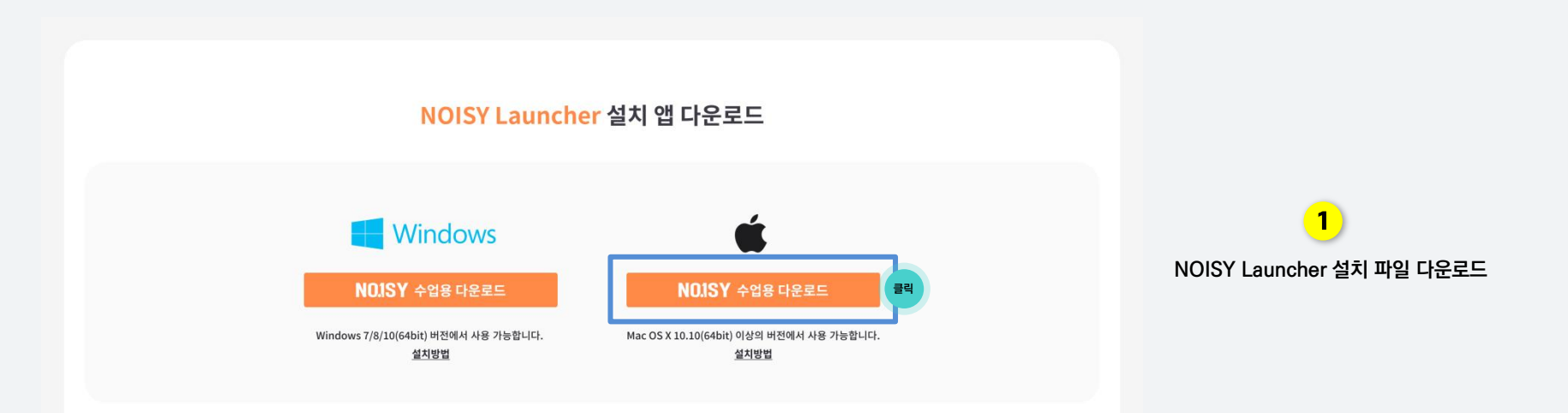

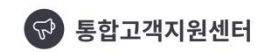

- 컴퓨터 셋팅 환경에 따라 간혹 설치가 안 되는 경우가 있습니다.
- 통합 고객지원센터에 연락 주시면 도움 받으실 수 있습니다.

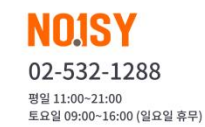

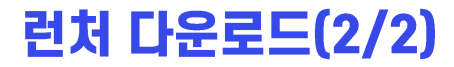

#### 브라우저 좌측 하단에 다운로드 완료된 파일을 열어 압축 해제합니다.

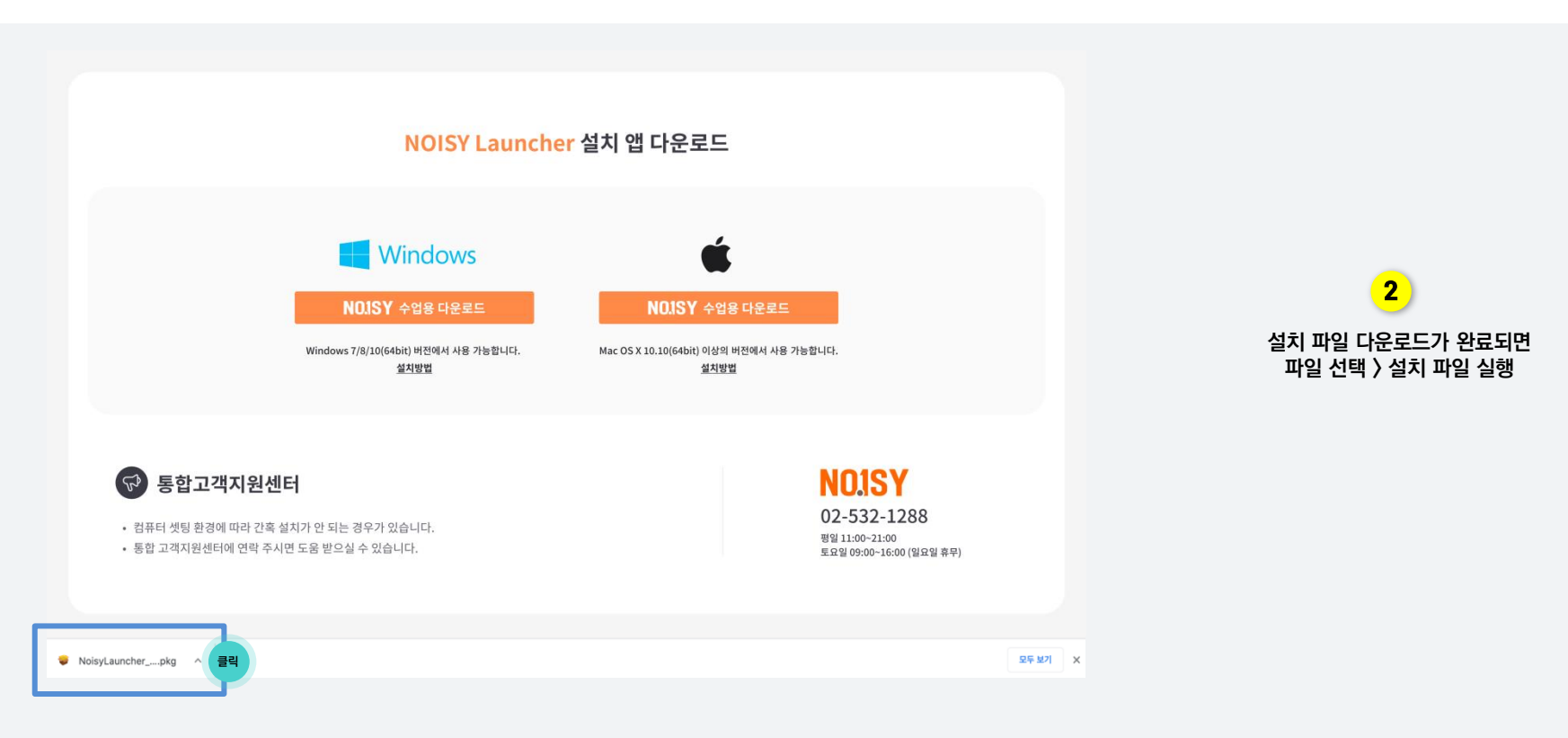

3

### 런처 설치

#### 설치 파일을 실행하면 <u>NOISY Launcher 설치</u>가 진행됩니다. \* 최초 설치 이후에는 <u>수업 참여시마다 앱 업데이트가 있을 경우 자동으로 체크하여 업데이트</u>가 진행됩니다.

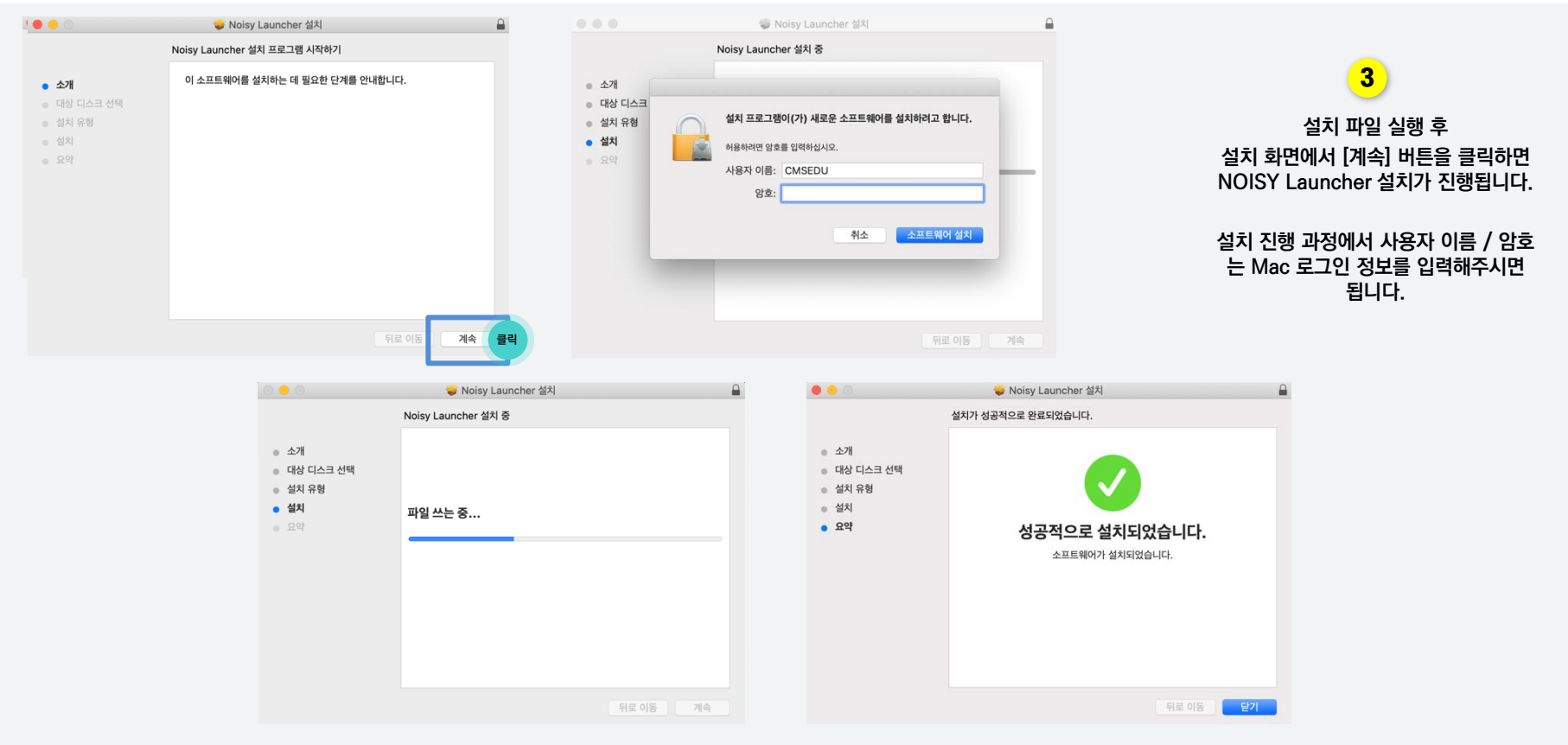

# 런처 설치 후 기본설정(권한 부여)

Mac 사용자는 수업 중에 선생님께서 학생 관리를 위한 기능 실행을 위해 Mac 개인 정보 보호 설정에서 학습 프로그램에 대한 권한 부여가 필요합니다.

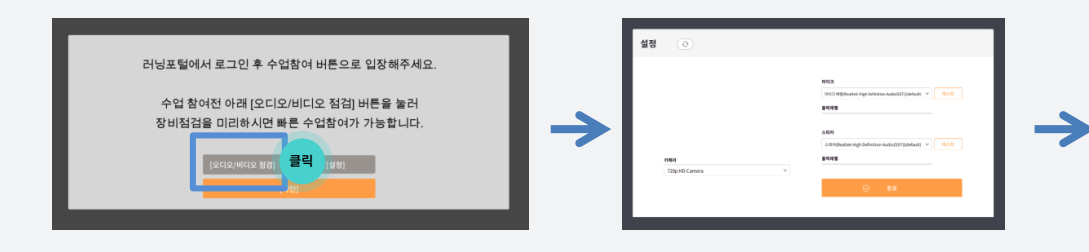

1) (런처 실행 후) 안내 팝업에서 [오디오/비디오 설정] 메뉴 선택

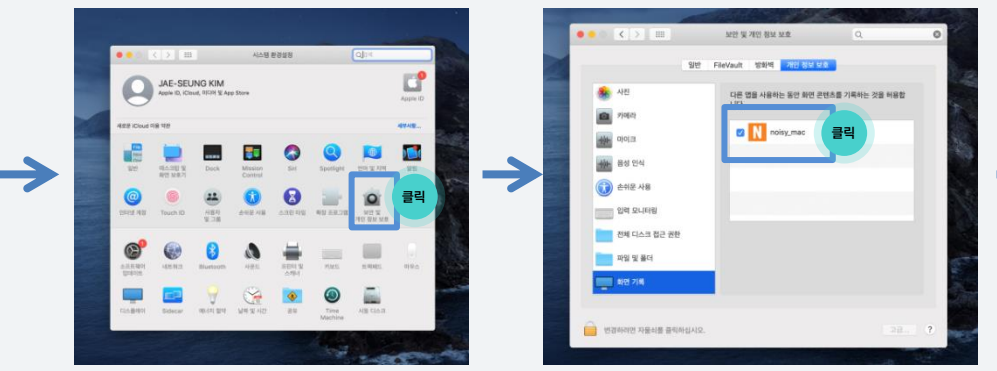

3) 설정 〉 [보안 및 개인 정보 보호] 선택

4) 화면 기록 > Noisy\_mac 체크

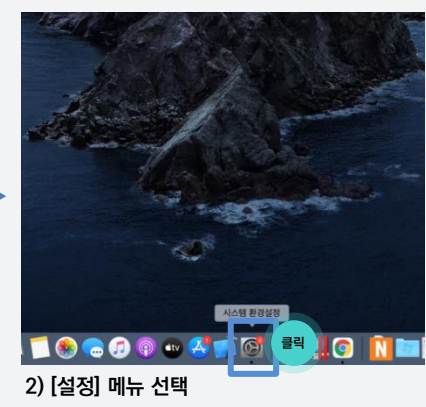

 

 4

 런처 설치 후

 01. Launchpad 또는 command + space 키를 눌러

 02. Noisy Launcher 프로그램 실행

 03. 안내 팝업에서 [오디오/비디오 설정] 메뉴로 NOISY Launcher 실행하여 권한 부여

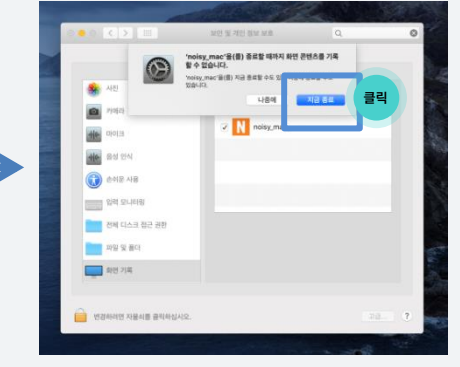

5) 설정 안내 팝업에서 [지금 종료] 선택

END of Document
Thank you!